# DCi-USERS MANUAL CARD BUS IEEE 1394 HOST ADAPTER CARD

# DVX-400C

# DCi\_ USERS MANUAL CARD BUS IEEE1394 HOST ADAPTER CARD

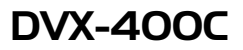

このマニュアルの構成

本マニュアルは以下のような構成になっています。

#### ◆ 必ずお読みください ◆

#### 第1章 はじめに

本製品の概要と各部の名称について説明します。必ずお読みください。

#### ◆ ご使用方法 ◆

第2章 アダプターのインストール

本製品をコンピュータに取り付ける際の手順について説明します。

#### 第3章 Windows98SEへのインストール

本製品のWindows98SEへのインストール手順を説明します。

#### 第4章 Windows2000へのインストール

本製品のWindows2000へのインストール手順を説明します。

#### 第5章 接続手順

IEEE1394デバイスの接続を説明します。

#### ■付録

#### 付録A トラブルシューティング

「トラブルかな?」と思われる場合の対応方法について説明します

#### 付録B 仕様

本製品の仕様について説明します

《マニュアル内の表記について》 本マニュアル内では製品の名称を本製品と表記します。 区別が必要な場合は製品型番で表記します。

User's Manual Ver.1.0 Rev.A

## 目次 💳

| 第1章 | はじめに                                                   |
|-----|--------------------------------------------------------|
|     | 1. IEEE1394概要 · · · · · · · · · · · · · · · · · · ·    |
|     | 2. 製品概要 · · · · · · · · · · · · · · · · · · ·          |
|     | 3. 特長 · · · · · · · · · · · · · · · · · ·              |
|     | 4. 推奨ハードウェアおよびOS · · · · · · · · · · · · · · · · · · · |
|     | 5. 梱包内容について ····································       |
|     | 6. 各部の名称・・・・・・・・・・・・・・・・・・・・・・・・・・・・・・・・・・・5           |
| 第2章 | アダプタのインストール                                            |
|     | 1. アダプタ・インストレーション ・・・・・・・・・・・・・・・・・・・・・・・・・・・・・・・・・・・・ |
|     | 2. ケーブルの接続 · · · · · · · · · · · · · · · · · · ·       |
|     | 3. アダプタの取り外し · · · · · · · · · · · · · · · · · · ·     |
|     | 4. コンピュータ動作中のアダプタの取り付け/取り外しについて・・・・・11                 |
| 第3章 | Windows98SEへのインストール                                    |
|     | 1. ドライバのインストール・・・・・・・・・・・・・・・・・・・・・・・・・・・19            |
|     | 2. インストールの確認 · · · · · · · · · · · · · · · · · · ·     |
| 第4章 | Windows2000へのインストール                                    |
|     | 1. ドライバのインストール・・・・・・・・・・・・・・・・・・・・・・・・・・・・・・・・・・・・     |
|     | 2. インストールの確認                                           |
| 第5章 | 接続手順                                                   |
| 付録A | トラブルシューティング ······29                                   |
| 付録B | 仕様                                                     |

※ 記載の会社名および製品名は各社の商標または登録商標です。

はじめに

## 1. IEEE1394概要

IEEE1394は、FireWireとしてApple Computer.Incが開発した高速 シリアスインターフェィスを米国IEEE(Institute of Electrical and Electronic Engineers)で規定した新しいインターフェイスです。

通信速度は400Mbpsと高速で、最大63台までのデバイスを接続 する事ができます。各デバイス間のノードは最大で4.5mまで可能 です。ホットスワップ、シンプルなコネクタ形状(光ファイパを 除くコネクタ形状は、4ピン、6ピンの2種類しかありません)など現在 のインターフェィスになくてはならない機能をサポートしています。 接続形態は、SCSIのようにデイジーチェーンで各デバイスを接続 する事も可能ですがリピータを介してツリー状に接続するなど 柔軟性のある接続が行えます。

1

特長の一つにアイソクロノス転送のサポートがあります。これは、 デジタルビデオカメラや、デジタルオーディオなどからの動画や 音声の情報を途切れずに再生する必要のあるデバイスに有効な 転送方式です。又、IEEE1394は、プリンタやデバイスベイ、家庭内 LANなどの用途でも期待されています。

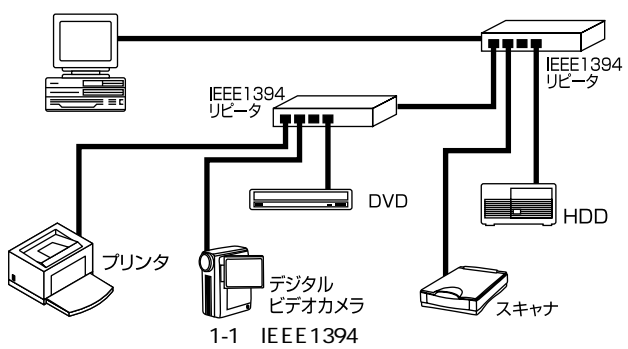

第1音

### 2. 製品概要

本製品はCard バス・スロットをもつIBM PC互換機上で使用可能 な PC CARD IEEE1394ホストアダプタです。

IEEE1394およびPCI Rev.2.2に準拠し、最高400Mbpsの転送速度を サポートしています。

IEEE1394ポートを持たないPCのIEEE1394対応が可能になります。 本製品はプラグアンドプレイ及びホットプラグに対応しています。 I/Oベース・アドレスやIRQといったすべてのリソースは、プート時 にシステムによって自動的に割り当てられます。

本製品を購入後、すぐにDVカメラから画像の取りこみが行なえる 様にUlead製DVキャプチャアプリケーションをバンドルしています。 IEEE1394インターフェイスを使用した簡単なビデオ画像の取り 込みをお楽しみ下さい。

Ulead製DVキャプチャアプリケーションの詳細は、アプリケーションのヘルプを参照 して下さい。

### 3. 特長

IEEE1394-1995及び1394a Ver2.0に対応 PCI Rev.2.2準拠 プラグアンドプレイ機能に完全互換しています PC '98 & PCIパワーマネージメントv1.0準拠 IRQやジャンパ設定などを行う事無く簡単にインストールする事 が出来ます 外部メディアカプラーに6ピンのコネクタを1ポート、4ピンの コネクタを1ポート装備しています。(同時に使用不可) それぞれのポートに荷電流防止機構を備えています アシンクロナス、アイソクロノス転送をサポートしています 最大63台までのIEEE1394機器の接続をサポートしています 6ピンのコネクタより、電源供給が必要なデバイスの場合には オプションのACアダプター(型番、DVX-AC)が必要です。

## 4. 推奨ハードウェアおよびOS

32Bit Card バス・スロットを装備したIBM PC/AT互換コンピュータ Windows98SE(セカンドエディション)、Windows2000

Windows98SEにインストールする時は、Windows98SEインストーラCDROMが必要です。

## 5. 梱包内容について

パッケージに以下の付属品が含まれていることを確認してください。 DVX-400C IEEE1394 ホストアダプタ IEEE1394ケーブル メディアカプラー Ulead製DVキャプチャアプリケーションインストーラCDROM このユーザーズマニュアル

不足品がある場合は、販売店または弊社テクニカルサポートまで お問い合わせください。

ACアダプター(型番、DVX-AC)はオプションです。

## 6. 各部の名称

本製品にはコンピュータに接続するための68ピンコネクターおよび メディアカプラーを接続するための15ピンコネクタがついています。

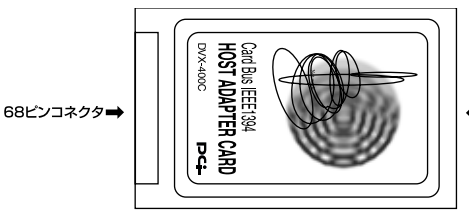

●15ピンコネクタ

メディアカプラーは IEEE1394 6ピンコネクターと4ピンコネクタ をそれぞれ1つ装備。(同時使用不可)

オプションのACアダプター(型番、DVX-AC)を使用すれば、6ピンのコネクタより電源の供給が可能になります。

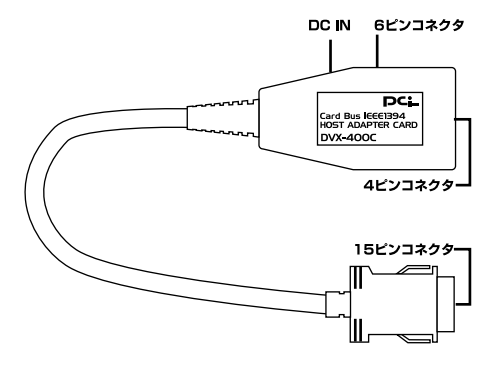

アダプタのインストール

幸 章ではコンピュータへのアダプタのインストール方法および ネットワーク・ケーブルの接続について説明します。アダプタ のインストールは以下の手順で行います。

## 1. アダプタ・インストレーション

1.コンピュータの電源を切ってください。

2.メディアカプラを本製品の15ピンコネクタに接続します。この ときメディアカプラのマークのある面が上になるようにし、 「カチッ」と音がするまでさし込んでください。

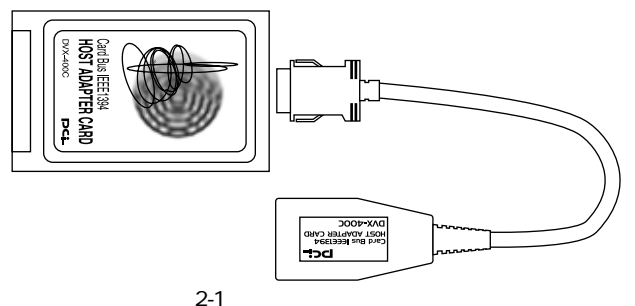

3.本製品のラベル面を上にしてコンピュータの空いているPCカード スロットに挿入してください。

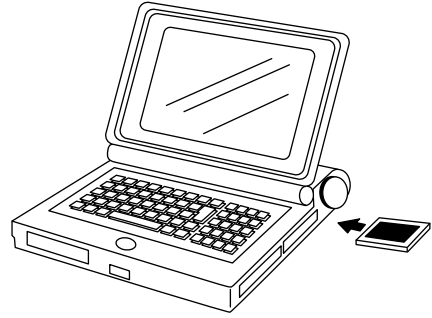

図2-2 PCカードスロットへの挿入

## ▲ 注意

通常は本製品のラベル面を上にしてコンピュータに挿入しますが、 コンピュータの機種によってはラベル面が下になる場合もあります。 コンピュータのマニュアルをご確認ください。

## 2. ケーブルの接続

本製品はIEEE1394機器との接続にIEEE1394ケーブルを使用します。 IEEE1394ケーブルの一端をメディアカプラの対応している IEEE1394ポートに接続します。ケーブルのもう一端をIEEE1394機器 のポートに接続します。

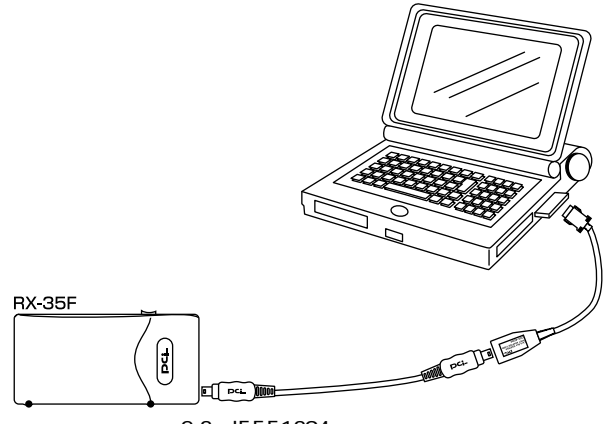

### 図2-3 IEEE1394ケーブル接続

## 3. アダプタの取り外し

本製品をコンピュータから取り外す際は以下の手順で行ってください。

なお、Windows98SE/2000環境ではコンピュータの動作中にアダプタの取り付け取り外しを行うことが可能です。コンピュータ動作中の 取り外しについては次の「2-4 コンピュータ動作中のアダプタの 取り付け・取り外しについて」の方法で行ってください。

■アダプタの取り外し

1.コンピュータの電源を切ってください。メディアカプラにIEEE1394 ケーブルが接続されているときはIEEE1394ケーブルをはずして ください。

## 🛕 注意

Windows98SE/2000以外のOSでアダプタを取り外す際は必ず コンピュータの電源を切ってください。

 ンピュータのマニュアルを参照し、コンピュータからPCカード を取り外してください。ケーブルを引っ張って取り外すことは しないでください。

■メディアカプラの取り外し

 メディアカプラの両端の部分を押しながら、アダプタからメディア カプラを取り外してください。

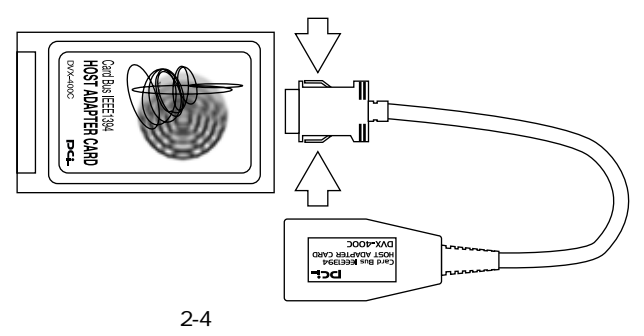

## 4. コンピュータ動作中のアダプタの取り付け/取り外しについて

本製品はWindows98SE/2000環境でのみコンピュータ動作中の アダプタの取り付け/取り外しに対応しています。Windows98SE/2000 環境でコンピュータの動作中にアダプタの取り付け/取り外しを 行う場合は以下の手順で行ってください。

## ▲ 注意

WindowsNT等、Windows98/98SE/2000以外のOSではコンピュータ 動作中のアダプタの取り付け/取り外しには対応していません。 Windows98/98SE/2000以外のOSのコンピュータにはインストール しないでください。上記以外OSで取り付け/取り外しを行う場合は 必ずコンピュータの電源を切ってください。

■アダプタの取り外し(Windows98SE/2000の場合)

- 外付けハードディスクやリムーバブルディスクを接続している 場合はディスクにアクセスしていないことを確認してください。
   DVカメラを接続している場合はDVカメラを停止してください。
- 2.画面右下のタスクトレイに表示されている、PCカードアイコン をクリックしてください。

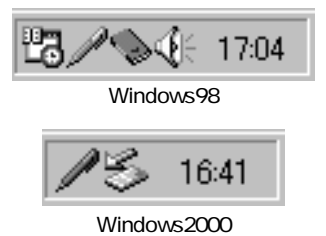

3.「PC CARD(PCMCIA)のプロパティ」が表示されPC CARDスロット にインストールされているカードの一覧が表示されます。 この中から「Texas Instruments OHCI Complaint IEEE1394 Host Controller」と表示されているカードを選択し、「停止」ボタンを クリックしてください。

| PC カード (PC       | MCIA)のグロパティ 💡 🗙                                                   |
|------------------|-------------------------------------------------------------------|
| ソケットの状           | 態」設定                                                              |
| -                | PC カードを取りはずすには、一覧から選択して (停止)をクリッ<br>うしてください(D                     |
| <b>*</b><br>*    | s Instruments OHCI Compliant IEEE 1394 Host Controlle<br>- ンウット 2 |
| 停止               | 9                                                                 |
| 12 タスク<br>12 停止1 | パー上にコントロールを表示する(2)<br>向にカードが呪いはずされたら、警告を表示する(2)                   |
|                  | OK キャンセル 短用品                                                      |

Windows98

| ≨-∩-1%   | などの戦力外し                                            |                      | 22        |
|----------|----------------------------------------------------|----------------------|-----------|
| B        | 取り外すデバイスを確実して19年上18分1ック<br>ちエンビュー5556デバイスを取り外してたたい | していたちい。 取り外しょ<br>'   | 安全が確認された  |
| //;=/¤); | 17 9747.88                                         |                      |           |
| See Tex  | as Instruments OHCE Compliant IEEE 1394            | Host Controller      |           |
|          |                                                    |                      |           |
|          |                                                    |                      |           |
|          |                                                    |                      |           |
|          |                                                    |                      |           |
|          |                                                    |                      |           |
| Texas k  | nstruments OHCE Compliant IEEE 1394 Hos            | t Controller - CardB | us スロット 4 |
|          |                                                    | TUNGAB               | 伊止匈       |
| ロカト      | (スコンボーネントを表示する(2)                                  |                      |           |
| ₽ 925    | パーに 間の外し3 アイエノを表示する Φ                              |                      | 0.60      |

Windows2000

4.Windows2000の場合はここで「ハードウエアデバイスの停止」の ウィンドウが表示されます。停止するデバイスの名前を確認し、 よろしければ「OK」をクリックしてください。

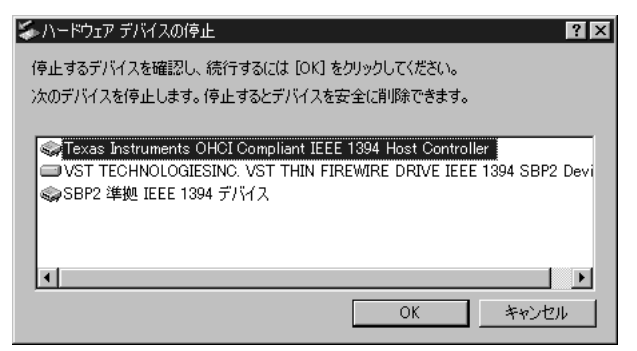

5.「このデバイスは安全に取り外せます。」というメッセージが表示 されます。[OK]ボタンをクリックしてください。

| Texas Ins | truments OHOLCompliant IEEE 1394 Host Controller - ソケット 1 🛛 このデバイスは安全に取りはずせます。 |
|-----------|--------------------------------------------------------------------------------|
|           | OK                                                                             |
|           | Windows98                                                                      |
| /1-Pウェア(  | 100%5 🛛                                                                        |
| ٩         | Texas Instruments OHCE Compliant IEEE 1394 Host Controller' (法安全に現的外すことができます。  |
|           | OK                                                                             |
|           | Windows2000                                                                    |

## ■アダプタの取り外し (Windws2000でIEEE 1394ハードディスクを使用している場合) 1.ディスクが動作していないことを確認してください。

2.「コントロールパネル」の「ハードウエアの追加と削除」をダブル クリックして「ハードウエアの追加と削除ウィザード」を起動し 右下の「次へ」をクリックしてください。

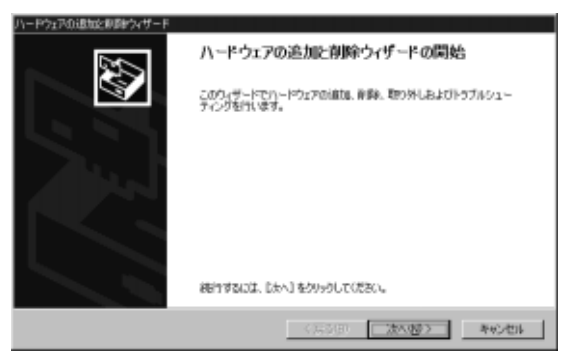

3.「ハードウェアに関する作業の選択」のウインドウが開き、接続され ているデバイスの一覧が表示されます。「デバイスの削除/取り外し」 を選択して「次へ」をクリックしてください。

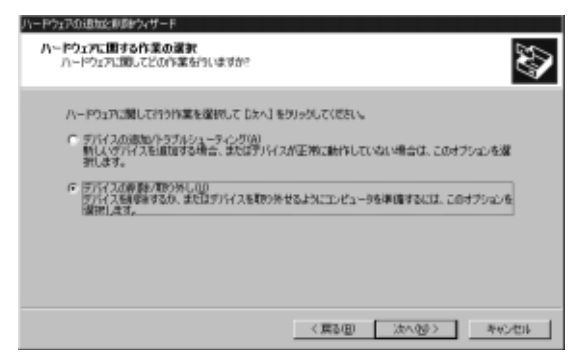

- 4.「削除操作の選択」のウィンドウが表示されます。
  - 「デバイスの取り外し」を選んで「次へ」をクリックしてください。

| ハードウェアの退加を剥削やイザード                                                                                                    |
|----------------------------------------------------------------------------------------------------|
| 特殊特介の満れ<br>デバイスを一時的はたは低久的に消費的できます。                                                                                                    |
| 第17年24年齢の操作を確認してしたく1年50-5んてください。<br>「デジリスクを除い」<br>デジリスクを特定したり、そうにも完全したり除するには、このオプシェンを確認します。<br>デジリイスを一時す(1月の)分子、または用の出生には、このオプシェンを確認します。<br>デジリイスを一時す(1月の)分子、または用の出生には、このオプシェンを確認します。 |
| 〈属の図 法へのう 考め出す                                                                                                    |

5.「取り外すデバイスの選択」のウィンドウが表示されます。 取り外したいハードディスクを選択し「次へ」をクリックして ください。

| リュードウェアの追加と単原サウィザード                                                                                                    |
|----------------------------------------------------------------------------------------------------|
| 戦9分すす747.26度18<br>戦9分すす747.26度んでの200。                                                                                                |
| 第2分号すディビスを提供してしたへ」を分かりしてにたく、取り分しの安全が確認されたちコ<br>ンピュータ付らディビスを取り分してにたく、取り分しの安全が確認されたちコ                                                  |
| ハードウェア デルイス(法)                                                                                                    |
| Tesas Instruments CHCI Compliant IEEE 1394 Host Controller<br>Vert TEGHINOLOGIESING, Vert THIN FIRSWIRE, DRIVE IEEE 1394 5052 Device |
| VST TECHNOLOGIESING, VST THIN FIREWIRE DRIVE IEEE 1394 SBP2 Device (LUN II)                                                          |
| ■ 関連子/い(2を表示する(2)<br>プロパライビン                                                                                                    |
| 〈葉を思う法へゆう〉をやいせい                                                                                                    |

#### 6.「デバイスの確認」が表示されます。 よろしければ「次へ」をクリックしてください。

| ハードウェアの退気を影響やイザード                                                         |                                   |
|---------------------------------------------------------------------------|-----------------------------------|
| プバイスの単位<br>このデバイスを取り外しますか?                                                | <b>\$</b>                         |
| 3007/H/28/#±L##. [34]%                                                    | からうしてデバイスを停止していださい。               |
| ST TECHNOLOGIESING WIT THIN FIRE $(R, H; \theta)_{\lambda} = l_{\mu} = 0$ | EWIRE DRIVE IEEE 1384 38P2 Device |
|                                                                           |                                   |
|                                                                           | 〈葉を図 次へ図〉 キャンセル                   |

7.「ハードウエアの追加と削除ウィザードの完了」のウインドウが 表示されれば操作は成功です。「完了」のボタンをクリックして ウィンドウを閉じてください。

| ハードウェアの退気と影響をウィザード |                                                                                                    |
|--------------------|----------------------------------------------------------------------------------------------------|
|                    | ハードウェアの追加と削除ウィザードの完了                                                                                |
|                    | ハードウェアの道動と刺除ウィザードが正常に完了しました。                                                                        |
|                    | 次のテバイスが正常に許鮮されました。<br>ディスクドライブ                                                                      |
| 14                 | このデバイスを機動に取り防すと要加まる場合は、すべに取り外しができるようななかり、「このインを表示する」とができます。このインタスを使用する<br>場合は1次のチェックボックスをすいこしてください。 |
|                    | 図 あたりたービロの外にJアイエノを表示する4                                                                             |
|                    |                                                                                                    |
|                    | 8 48:0                                                                                              |
|                    | ウィザード相関しないは、「死了」をかっかしてください。                                                                         |
|                    | 《演》(印 <b>売7</b> 年代)世(3                                                                              |

8.本製品をコンピュータのPCカードスロットから取り外してください。

# ▲ 注意

上記以外の手順で取り外しを行うと、エラーが発生する可能性が あります。必ず上記の手順を守って取り外しを行ってください。

#### ■アダプタの取り付け

- コンピュータの空いているPCカードスロットに本製品を挿入 してください。
- 2.すでにコンピュータにドライバがインストールされている場合 は、画面右下のタスクトレイにPCカードアイコンが表示されます。

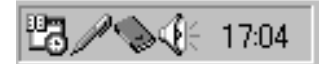

Windows98

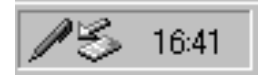

Windows2000

第3章

# Windows98SEへのインストール

章では本製品をWindows98SE(セカンドエディション)で使 用する場合のアダプタのインストレーション方法および IEE E1394 OHCIドライバのインストールについて説明します。 Windows98SEインストールCDROMをあらかじめご用意ください。

## 1. ドライバのインストール

- 1.コンピュータのPCカードスロットに本製品をセットし、コンピュータの電源を入れてください。すでに電源が入っている場合はそのまま本製品をPCカードスロットに入れてください。
- 2.Windows 98起動時、又はPCカードスロットへセットした時に本製品 が自動的に認識され、「新しいハードウェアの追加ウィザード」 ウィンドウが表示されます。[次へ]ボタンをクリックしてください。

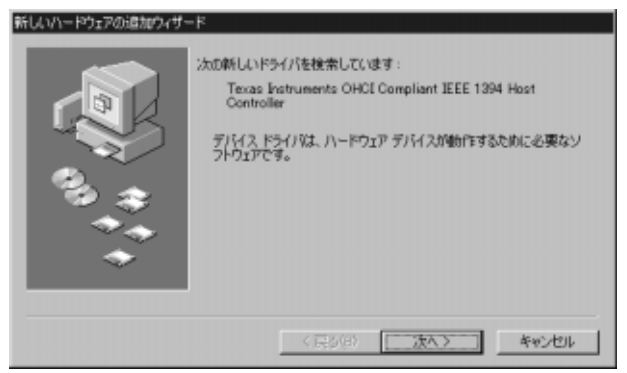

3.「使用中のデバイスに最適なドライバを検索する」ラジオボタン をチェックして「次へ」ボタンをクリックします。

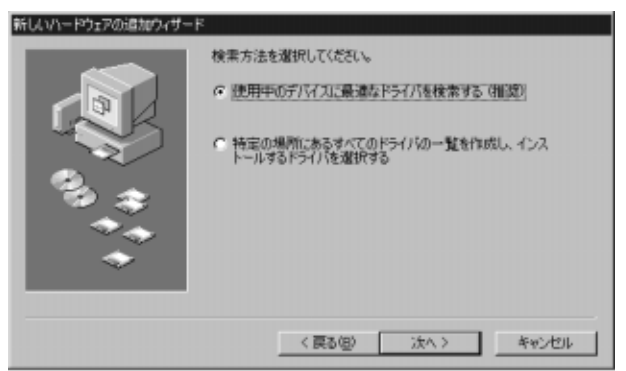

4.Windows98SEインストールCD-ROMをCD-ROMドライブにセット して下さい。表示されているウィンドウの "CD-ROMドライブ" チェックボックスのチェックして「次へ」ボタンをクリックします。

| 新しいハードウェアの追加ウィザー | K                                                                                                    |
|------------------|----------------------------------------------------------------------------------------------------|
|                  | 新しいドライバは、ハードドライブのドライバテテーがベースと、次の選択<br>に地境所がら検索されます。検索を開始するには、D次へ」をグリックし<br>てびだい。<br>「 20ッピーディスク ドライブの)<br>「 CD-ROM ドライブの)<br>「 Microsoft Watchere (20)<br>「 検索場所の指定など<br>「 M」<br>● 対抗(B)。 |
|                  | 〈 戻る個〉 (次へ 〉 キャンセル                                                                                                    |

5.「更新されたドライバ」に「Texas Instruments OHCI Compliant IEEE 1394 Host Controller」が選択されている事を確認してラジオ ボタンをチェックして下さい。「次へ」ボタンをクリックします。

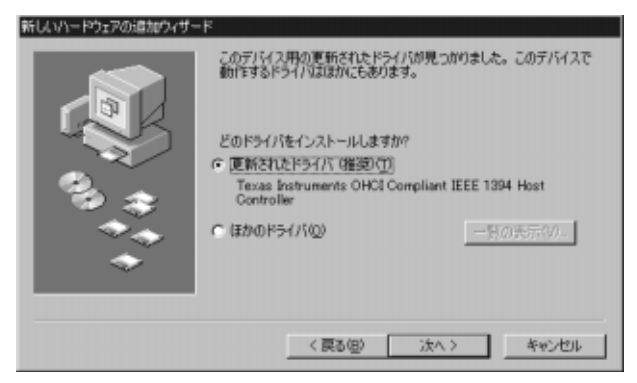

 デバイスドライバファイルの検索ウィンドウが表示されます。 検索場所がc:¥windows¥inf¥1394infになっていれば「次へ」を クリックしてください。

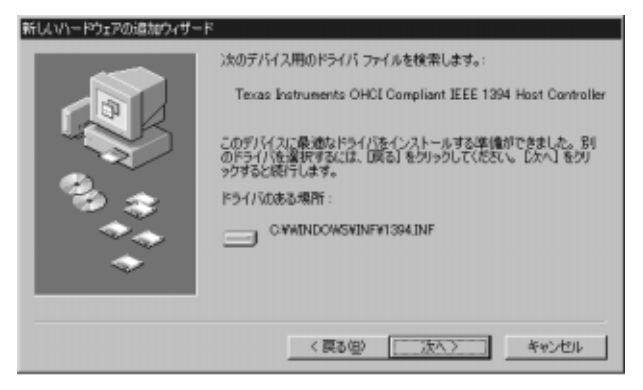

7.ファイルのコピーが完了して以下のウィンドウが表示されたら 「完了」をクリックして下さい。

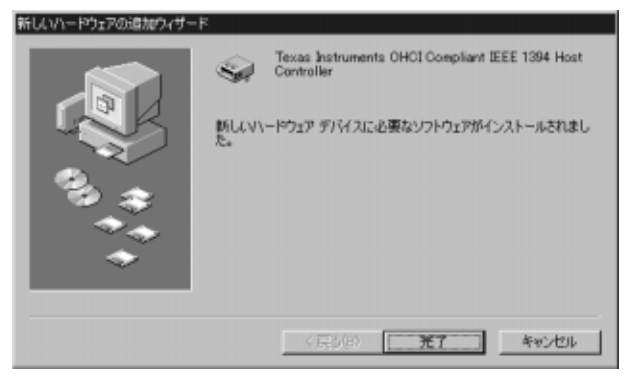

これでインストールは、完了です。

## 2. インストールの確認

ドライバとアプリケーションのインストールが終了したら以下の 手順でインストールが正常に終了したかを確認してください。

1[マイコンピュータ]アイコンをダブルクリックし、開かれたフォルダ から[コントロールパネル]アイコンをダブルクリックしてください。 2[システム]アイコンをダブルクリックしてください。「システム のプロパティ」ウィンドウが表示されるので、[デバイスマネージャ] タブをクリックしてください。

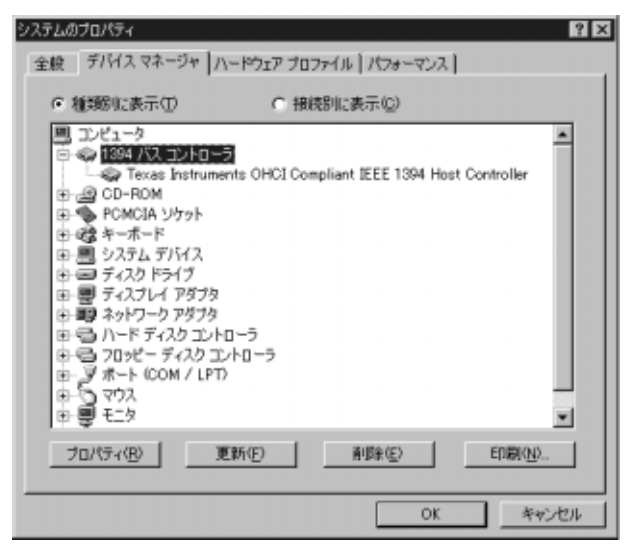

3.「1394バスコントローラ」の左の[+]マークをクリックして 「Texas Instruments OHCI Compliant IEEE 1394 HostController」 が表示されるか確認してください。これらのアイコンが表示され ない、またはアイコンに「?」や「!」のマークが表示される場合は ドライバのインストールが正常に終了していません。

「Texas Instruments OHCI Compliant IEEE 1394 Host Controller」 をクリックしてハイライトさせ「削除」ボタンをクリックして ください。その後、第3章の手順に従って再インストールを行って ください。

第4章

# Windows2000へのインストール

章では本製品をWindows2000で使用する場合のアダプタのインストレーション方法およびIEEE1394 OHCIドライバのインストールについて説明します。

### 1. ドライバのインストール

- 1.コンピュータのPCカードスロットに本製品をセットし、コンピュータの電源を入れてください。すでに電源は入っている場合はそのまま本製品をPCカードスロットに入れてください。
- 新しいハードウェアが見つかりました」というウインドウが 表示されます。

「Texas Instruments OHCI Compliant IEEE 1394 Host Controller」 と認識され、画面右下のタスクトレイにPCカードアイコンが 表示されればインストールは完了です。

新しいハードウェアが見つかりました

Se.

Texas Instruments OHCI Compliant IEEE 1394 Host Controller

## 2. インストールの確認

- マイコンピュータ]アイコンをダブルクリックし、開かれたフォルダ から[コントロールパネル]アイコンをダブルクリックしてください。
- 2[システム]アイコンをダブルクリックしてください。「システム のプロパティ」ウィンドウが表示されるので、[ハードウエア] タブをクリックしてください。
- 3.中段に「デバイスマネージャ」の欄があるのでその中の「デバイス マネージャ」のボタンをクリックしてください。
- 4.「デバイスマネージャ」の一覧が開きます。「IEEE1394 バス ホスト コントローラ」という項目の左の[+]マークをクリックして 「Texas Instruments OHCI Compliant IEEE 1394 Host Controller」 が表示されるか確認してください。これらのアイコンが表示され ない、またはアイコンに「?」や「!」のマークが表示される場合は ドライバのインストールが正常に終了していません。

「Texas Instruments OHCI Compliant IEEE 1394 Host Controller」 をクリックしてハイライトさせ「削除」ボタンをクリックして ください。その後、第4章の手順に従って再インストールを行って ください。

第5章

# 接続手順

▲ 製品はIEEE1394機器を接続する為のポートとしてメディアカ プラーに6ピンコネクタを1つ4ピンコネクタを1つ備えていま す。IEEE1394機器を接続する場合は、どちらのポートを 使用してもかまいません。

IEEE1394ケーブルのコネクタの形状は、6ピン又は、4ピンコネクタ になっています。本製品は、いずれのコネクタ形状もサポートして いますが使用したいポートが他のデバイスで使用されている場合 は、6ピン-4ピンケーブルを使用して下さい。ケーブルの最大長は 4.5メートルです。本製品に付属または、PLANEX純正IEEE1394 ケーブルをご使用ください。

以下で接続の手順を説明します。

- 1.ケーブルの一端を本製品の6ピン又は、4ピンのポートに差し 込みます。
- 2.ケーブルのもう一端を1394機器の6ピン又は、4ピンのポートに 接続します。
- 3.接続したIEEE1394機器または、プラグアンドプレイの要求に 従って必要なドライバをインストールしてください。

付録A

トラブルシューティング

- 「トラブルかな?」と思われる場合は、以下の点を確認してください。
- Q.それぞれのIEEE1394ケーブルが完全に奥まで差し込まれて いますか?

確実に奥まで差し込んでください。

- Q.本製品に付属のIEEE1394ケーブルを使用していますか?
  付属のIEEE1394ケーブルを使用するかPLANEX純正
  IEEE1394ケーブルをご使用ください。
- Q.周辺機器の動作中(インストール中を含む)にIEEE1394ケーブル を抜き差ししていませんか?
  - IEEE1394は、ホットスワップに対応していますが周辺機器の インストール中、及び動作中にケーブルの抜き差しを行う事は、 出来ません。必ず取り外したい周辺機器が動作していない事を 確認してからケーブルを取り外してください。
- Q.ケーブルの瞬間的な抜き差しを行っていませんか? IEEE1394ケーブルの瞬間的な抜き差しは、機器が正常に動作 しなくなるなどの問題を起こします。

# 仕様

#### <準拠する規格>

IEEE1394-1995、1394a ver2.0、PCI Rev 2.2

#### <コネクタタイプ>

外部6ピンコネクタ×2、4ピンコネクタ×1、内部6ピンコネクタ×1

#### <データ転送レート>

400Mb/sec

## <バス・タイプ>

32ビットPCI(バスマスタ)

#### <消費電力>

最大0.29W

#### <動作温度>

0~55

#### <保存温度>

-20 ~ 80

#### <動作湿度>

10~90%(結露しないこと)

#### <外形寸法(奥行x幅)>

85.6 × 54.0 × 5mm

#### <重量>

30g

#### < EMI >

FCC15、CE

技術的なご質問、バージョンアップ等のお問い合わせは お気軽に下記へご連絡ください。

なお「ユーザー登録はがき」をご返送またはホームページにて ユーザー登録をおこなっていただいていない場合には、

一切サポートは受けられませんのでご注意ください。

フリーダイアル: 0120-415977

FAX: 03-3256-9207

受付時間

月曜日~金曜日(祭日は除く)

10:00 ~ 12:00 • 13:00 ~ 17:00

ご質問の受付やドライバのアップデートを

下記wwwサーバで行なっておりますのでご利用ください。

http://www.planex.co.jp/

E-MAIL: info-planex@planex.co.jp

#### プラネックスコミュニケーションズ株式会社

© Copyright 2000 PLANEX COMMUNICATIONS INC. All rights reserved.

# 質 問 票

技術的なご質問は、この2ページをコピーして必要事項をご記入の 上、下記FAX番号へお送りください。

プラネックスコミュニケーションズテクニカルサポート担当行 FAX:03-3256-9207

送信日:\_\_\_\_\_

| 会社名    |     |  |
|--------|-----|--|
| 部署名    |     |  |
| 名前     |     |  |
| 電話     | FAX |  |
| E-MAIL |     |  |

| 製品名                | CARD BUS IEEE1394 HOST ADAPTER CARD |
|--------------------|-------------------------------------|
| 型番<br>Product No.  | DVX-400C                            |
| 製造番号<br>Serial No. |                                     |

|                                             | メーカー      |                         |       |          |
|---------------------------------------------|-----------|-------------------------|-------|----------|
| CARD                                        | 型番        |                         |       |          |
|                                             |           |                         |       |          |
| ソフトウェブ                                      | ネットワーク OS | ,                       | バージョン |          |
| <i><i>YY</i><sup><i>Y</i></sup><i>Y</i></i> | OS        | ,                       | バージョン |          |
|                                             |           |                         |       |          |
| ご使用の                                        | メーカー      |                         |       |          |
| て 使用の<br>パソコン                               | 型番        |                         |       |          |
| について                                        | その他使用中の   | カード(SCSI / Sound Card等) | IRQ   | I/O ADDR |
|                                             |           |                         |       |          |
|                                             |           |                         |       |          |

| 質問 | 内容 |
|----|----|
|----|----|

| <br> | <br> |  |
|------|------|--|
|      |      |  |
|      |      |  |
|      |      |  |
|      |      |  |
|      |      |  |
|      |      |  |
|      |      |  |
|      |      |  |
|      |      |  |
|      |      |  |
|      |      |  |

# 保証規定

この製品は、厳密な検査に合格したものです。保証期間内に、お客様の 正常なご使用状態の元で万一故障した場合には、本保証規定に従い無 償で修理をさせていただきます。

ご購入後1ヵ月以内に発生した故障については初期不良交換対象とな ります。1ヵ月を過ぎた場合は修理扱いとさせていただきますのでご 了承願います。なお、弊社はセンドバック方式をとらさせていただい ております。

故障の場合には、製品をお客様送料ご負担にて郵送していただき、弊 社まで修理をご依頼ください。

ただし、次のような場合には保証期間内においても、有償修理となります。

- 1. ユーザー登録を行っていない場合
- 2. 購入日が明記されていない場合
- 3. 取扱上の誤りによる故障及び損傷、不当な修理や改造などをされた 場合
- お買い上げ後の移動、落下または郵送などにより故障、損傷が生じた場合
- 火災、天災、地変、ガス害、または異常電圧により故障、損傷が生じた場合

保証書は、日本国内においてのみ有効です。 保証期間は、製品お買い上げ日より算定いたします。 保証書は再発行いたしませんので、大切に保管してください。

# 保証書

弊社の保証規定を必ずご覧ください。

| 保証期間<br>Warranty   | 西暦     | 年       | 月       | 日より      | 1  | 年間   |
|--------------------|--------|---------|---------|----------|----|------|
| 製品名                | CARD B | US IEEE | 1394 HO | ST ADAPT | ΈR | CARD |
| 型番<br>Product No.  |        | C       | VX-4C   | ЮС       |    |      |
| 製造番号<br>Serial No. |        |         |         |          |    |      |

| 個人使用   | 用 法人使用(チェックしてください。)             |
|--------|---------------------------------|
| 個人でご使り | 用の場合には、個人名、および住所以降の欄にのみご記入ください。 |
| フリガナ   |                                 |
| 会社名    |                                 |
| (個人名)  |                                 |
| 部課名    |                                 |
| フリガナ   |                                 |
| 担当者名   |                                 |
| フリガナ   |                                 |
|        |                                 |
| 住所     | 都 府                             |
|        | 道県                              |
| 電話     | 内線                              |
| FAX    |                                 |
| E-MAIL |                                 |

# ユーザー登録について

この度は弊社製品をお買い上げいただき誠にありがとうございます。弊社では製 品をお買い上げいただいたお客様にユーザー登録をお願いしております。ユーザー 登録を行っていただいたお客様には新製品情報、バージョンアップ情報、キャンペー ン情報等さまざまな情報を提供させていただきます。また、製品の故障等でユーザー サポートをお受けになるにはお客様のユーザー登録が必要となります。ぜひユーザ 一登録を行ってくださいますようお願いいたします。

ユーザー登録は下記弊社インターネットホームページ上で受け付けております。 ホームページ上でユーザー登録を行って戴いたお客様には抽選でプレゼントを差し 上げております。ぜひホームページ上のユーザー登録をご利用くださいますようお 願いいたします。

http://www.planex.co.jp/

インターネットをご使用になれないお客様は、本マニュアル最終ページのユーザ 一登録はがきをご使用ください。切り取って必要事項をご記入の上、弊社宛にご返送 ください。インターネット上でユーザー登録をされたお客様は、ユーザー登録はがき をご返送いただく必要はありません。

# ユーザー登録書の記入方法

ユーザー登録書をご記入いただく場合には、以下の事項を参考にしてください。

"製造番号"には、パッケージ側面に貼られているパーコードシールの"S/N"または商品裏側に記されている内容をご記入ください。

ユーザー登録書の表面の使用環境を忘れずに必ずご記入ください。サポート時 の参考情報とさせていただきます。

#### 郵便はがき

お手数ですが 切手を貼り ポストに ご投承下さい。

切い取

こ際

101-0041

# 東京都千代田区神田須田町1-7 ウイン神田高橋ビル5F

# プラネックスコミュニケーションズ株式会社

# 『テクニカル・サポート担当』 行

ご使用になっている環境をお知らせください。

| 使用<br>ネットワークOS |  |
|----------------|--|
| 使用OS           |  |
| 使用機種           |  |

## ユーザー登録書

## (プラネックスコミュニケーションズ 控)

| 購入日                | 西暦         | 年        | 月        | 日         |
|--------------------|------------|----------|----------|-----------|
| 製品名                | CARD BUS I | ee1394 H | OST ADAF | PTER CARD |
| 型番<br>Product No.  |            | DVX-4    | 100C     |           |
| 製造番号<br>Serial No. |            |          |          |           |
|                    |            |          |          |           |

| 個人使用   | 用 法人使用(チェックしてください。)             |
|--------|---------------------------------|
| 個人でご使  | 用の場合には、個人名、および住所以降の欄にのみご記入ください。 |
| フリガナ   |                                 |
| 会社名    |                                 |
| (個人名)  |                                 |
| 部課名    |                                 |
| フリガナ   |                                 |
| 担当者名   |                                 |
| フリガナ   |                                 |
|        |                                 |
| 住所     | 都府                              |
|        | 道県                              |
| 電話     | 内線                              |
| FAX    |                                 |
| E-MAIL |                                 |

切り取り線

| 所在地 |
|-----|
| 所任地 |
|     |